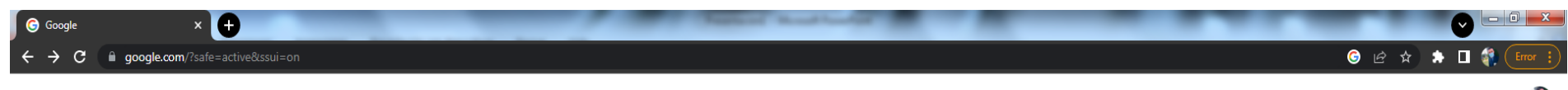

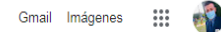

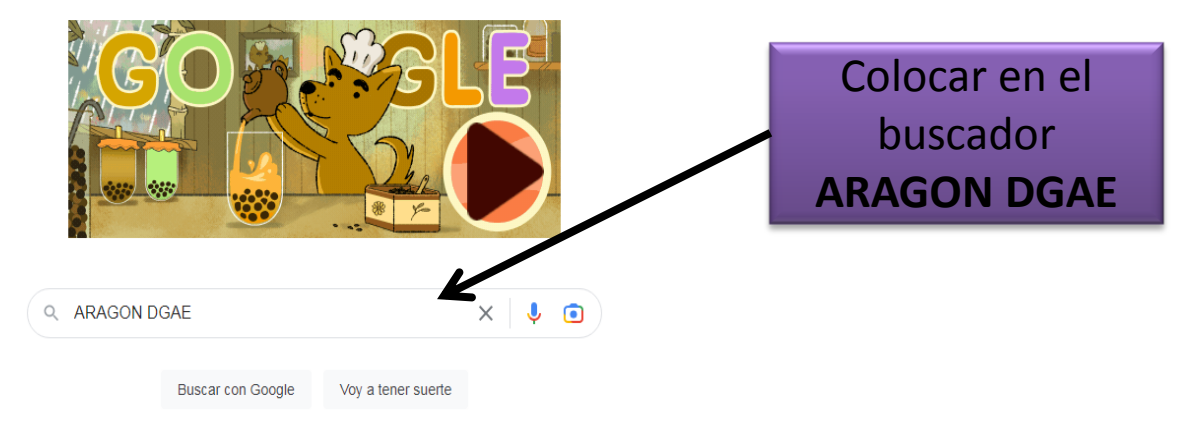

Ofrecido por Google en: Español (Latinoamérica)

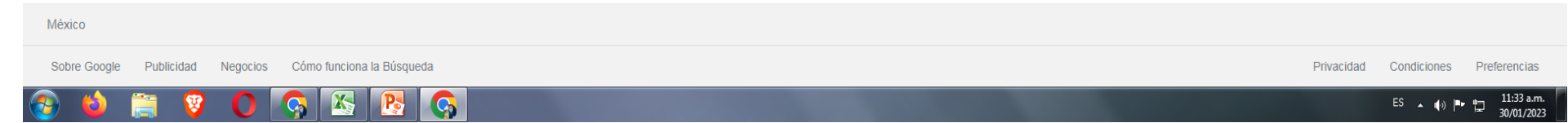

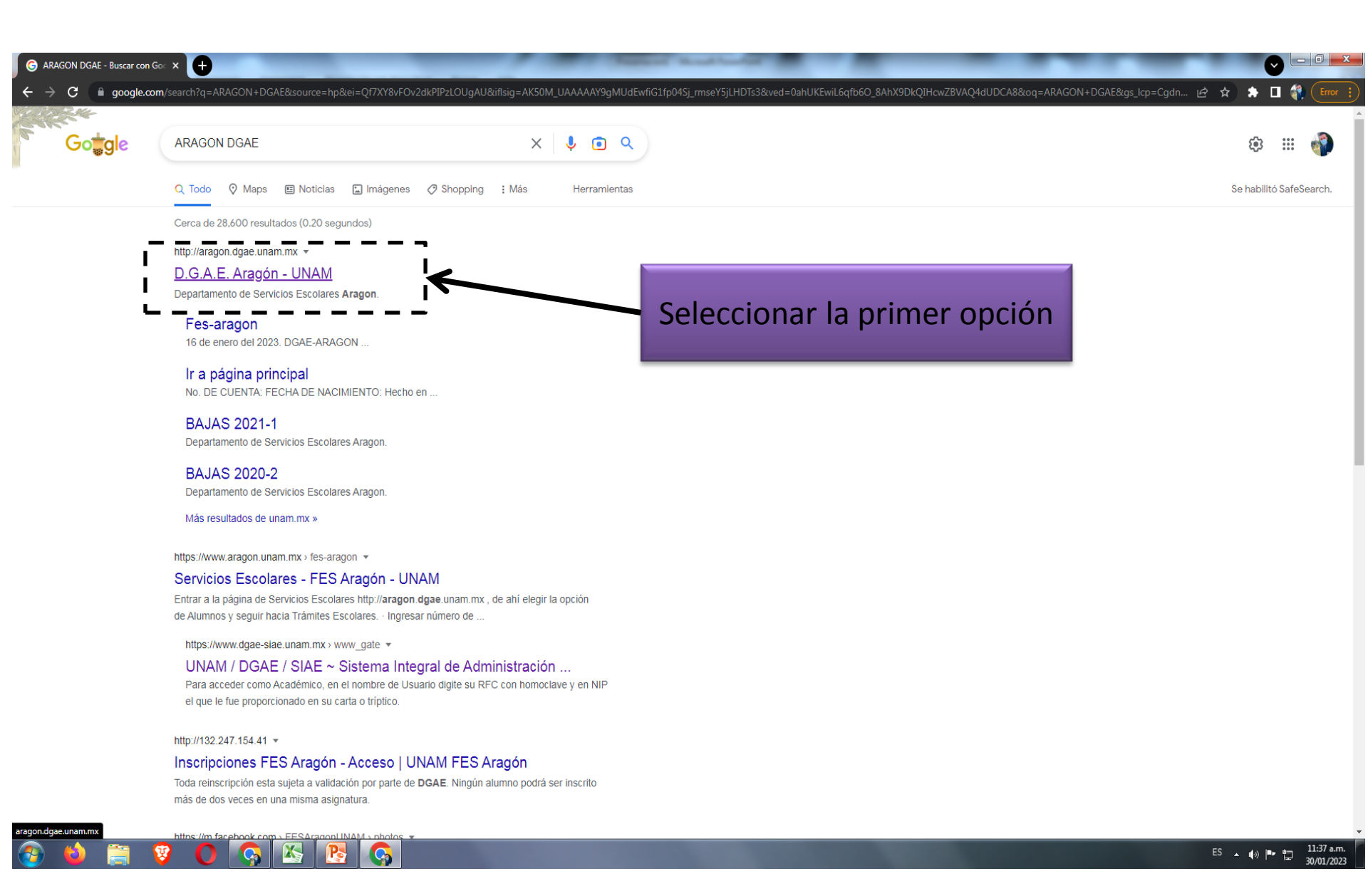

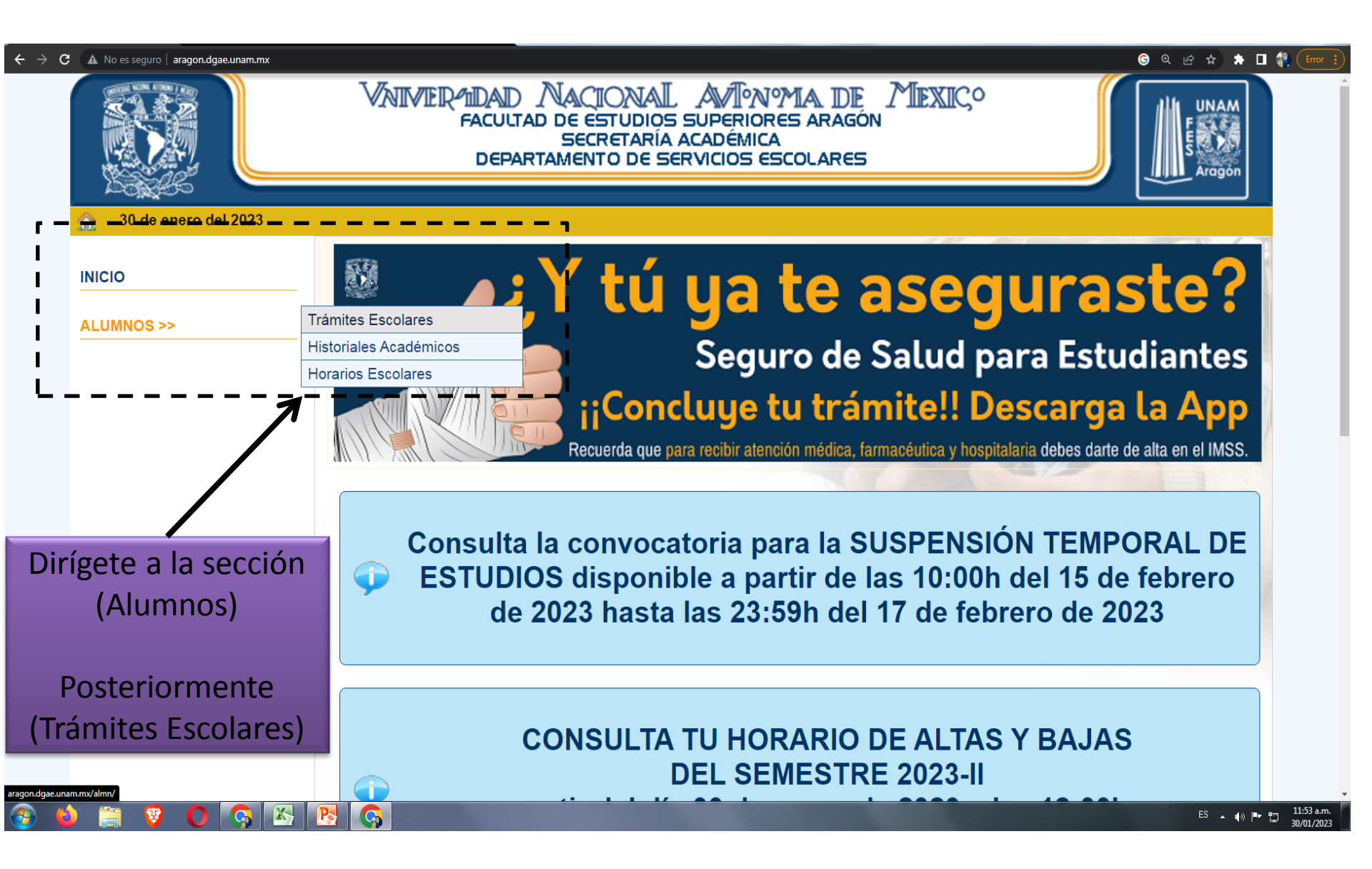

## ← → C ▲ No es seguro | aragon.dgae.unam.mx/almn/

# 🌀 🕶 🖻 🕁 🌧 🔳 📢 Error 🚦

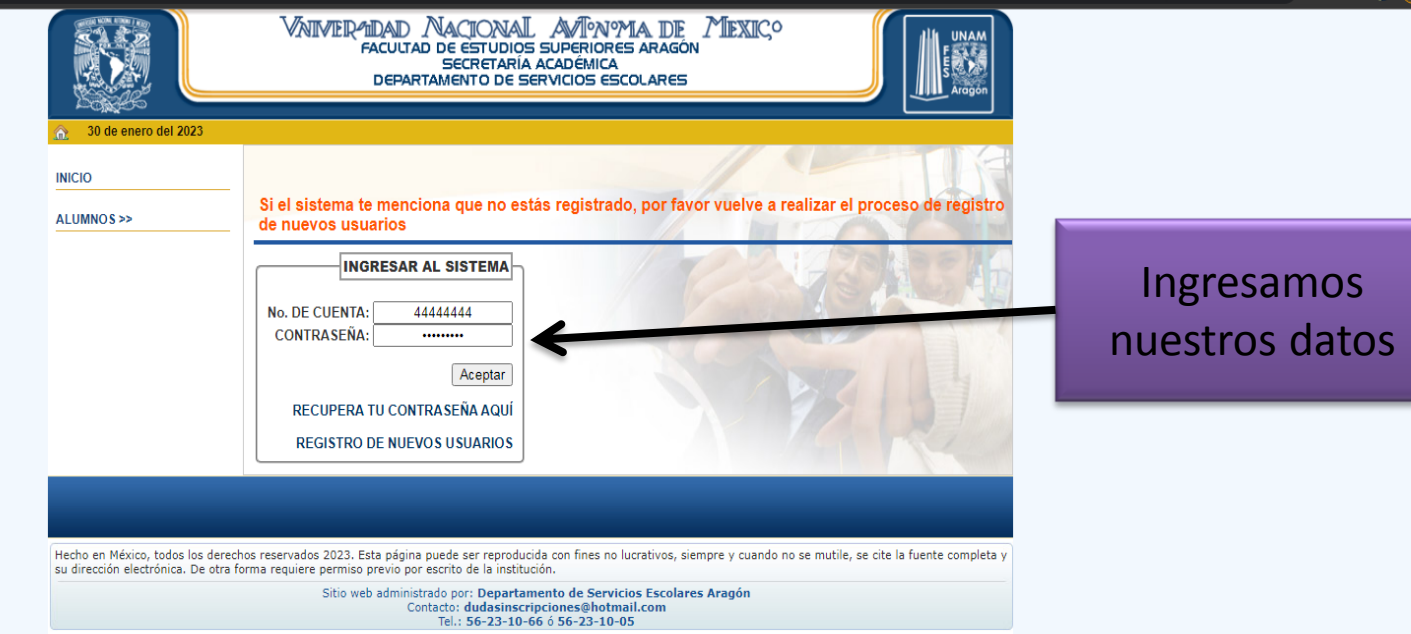

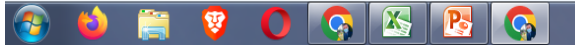

ES 🔺 🕪 📭 🏪 11:59 a.m. 30/01/2023

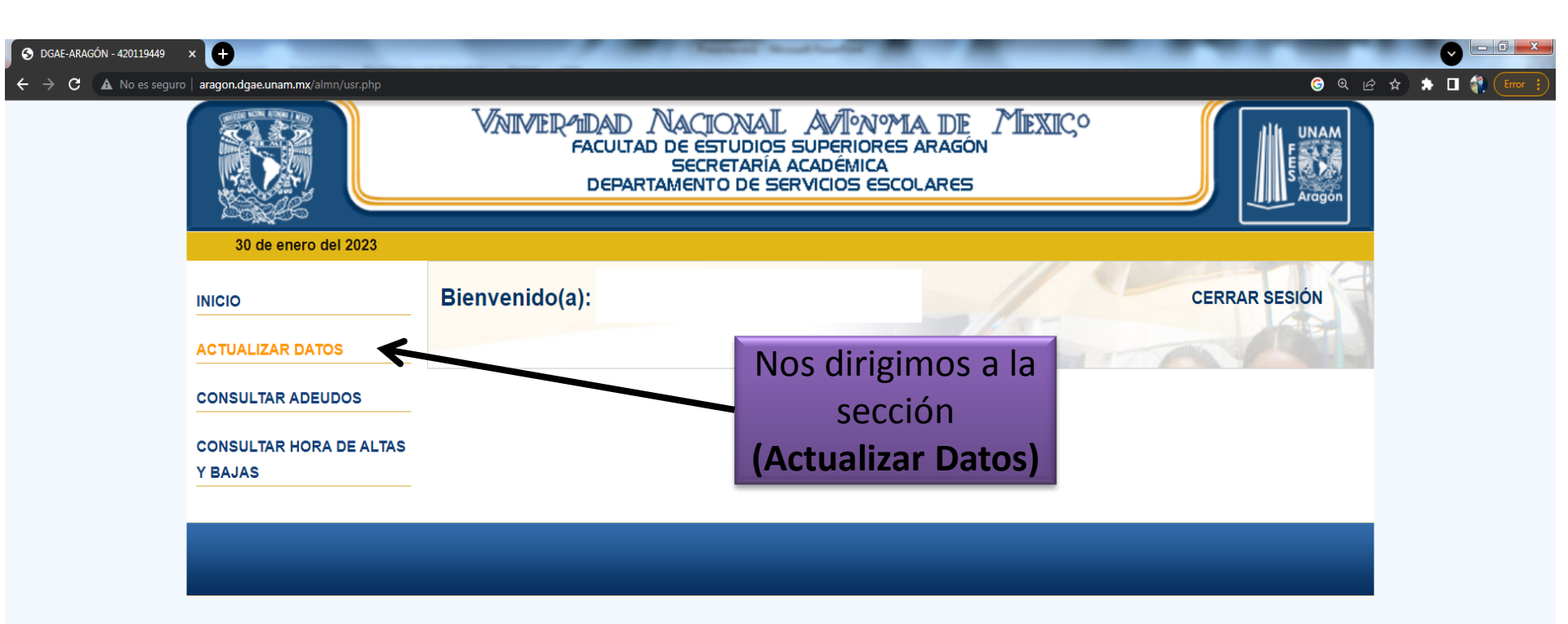

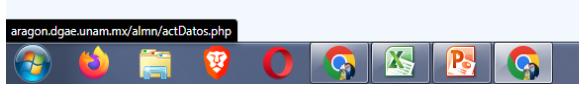

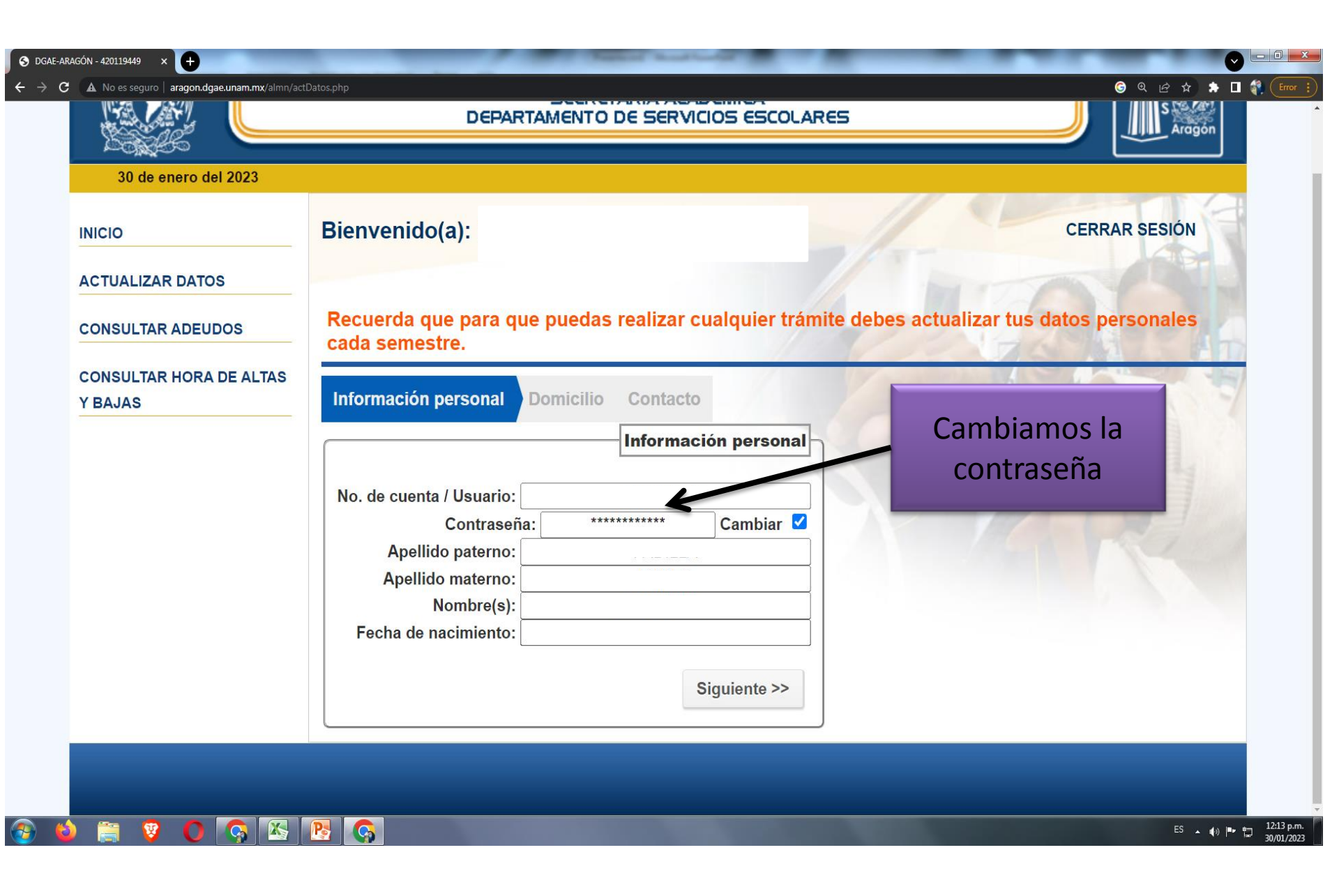

|                                    | SECRETARÍA ACADÉMICA<br>DEPARTAMENTO DE SERVICIOS ESCOLARES            | Line S Aragon                         |
|------------------------------------|------------------------------------------------------------------------|---------------------------------------|
| 30 de enero del 2023               |                                                                        |                                       |
| NICIO                              | Bienvenido(a):                                                         | CERRAR SESIÓN                         |
| ACTUALIZAR DATOS                   |                                                                        |                                       |
| ONSULTAR ADEUDOS                   | Recuerda que para que puedas realizar cualquier trámite cada semestre. | debes actualizar tus datos personales |
| CONSULTAR HORA DE ALTAS<br>Y BAJAS | Información personal Domicilio Contacto                                |                                       |
|                                    | Domicilio                                                              | Actualizamos los                      |
|                                    | Codigo Postal: Verificar                                               | datos de nuestro                      |
|                                    | Estado:                                                                | Domicilio                             |
|                                    | Colonia / Población: Seleccione una opción V                           |                                       |
|                                    | Calle y Número:                                                        |                                       |
|                                    | << Anterior Siguiente >>                                               |                                       |
|                                    |                                                                        |                                       |

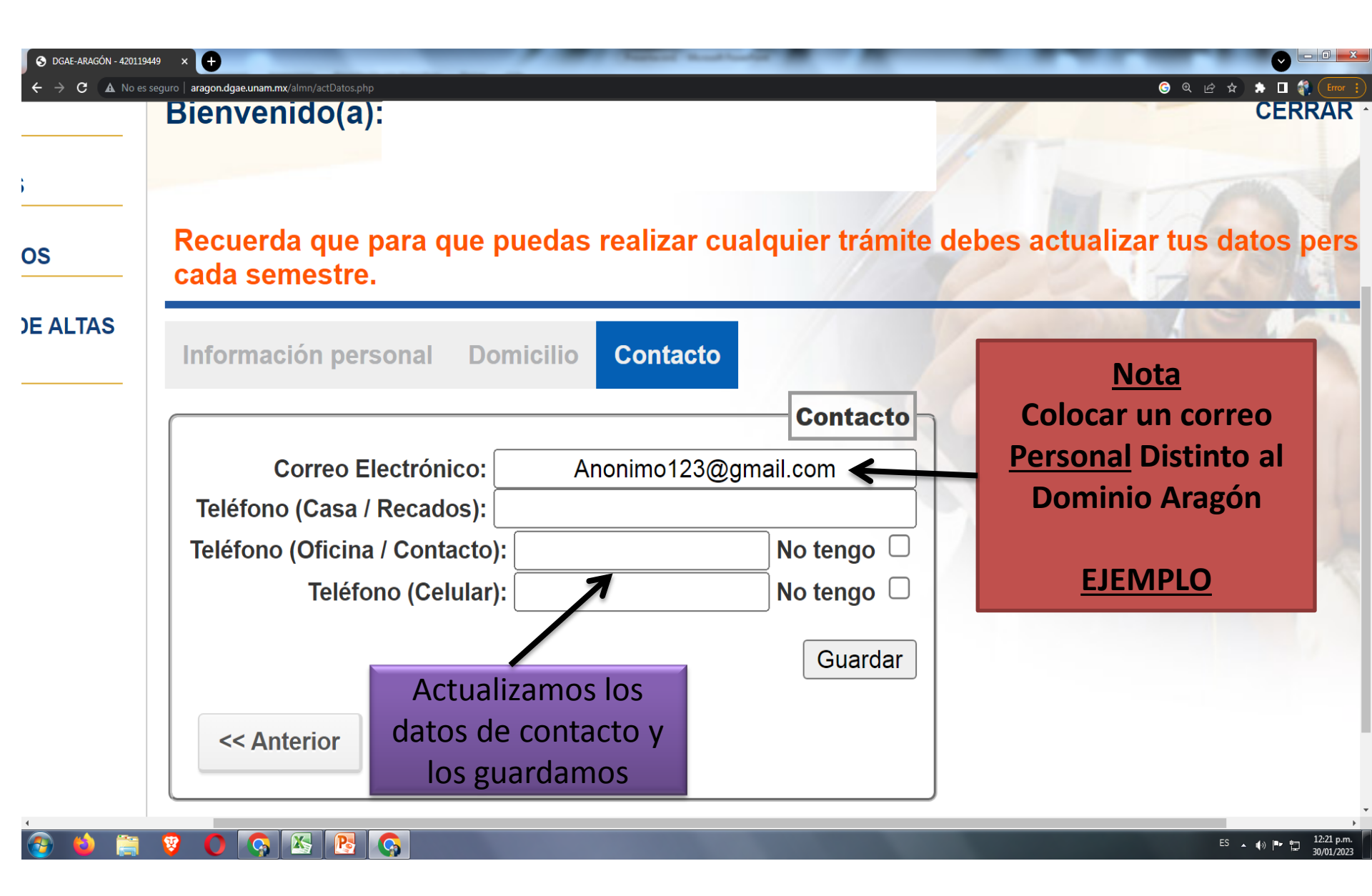

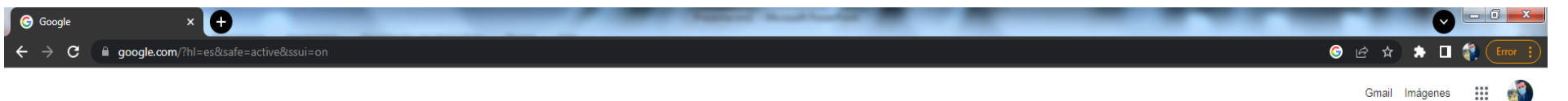

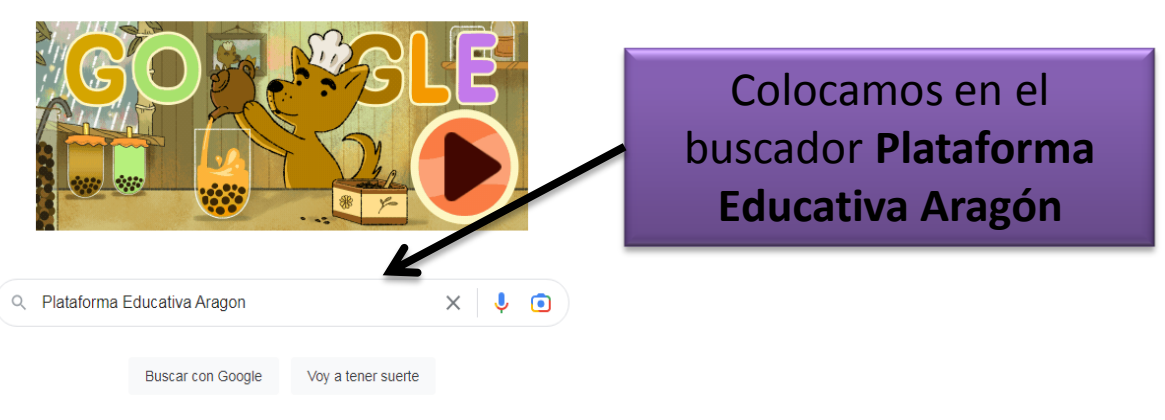

Ofrecido por Google en: Español (Latinoamérica)

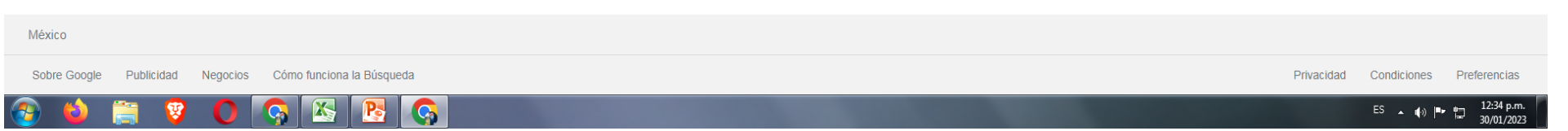

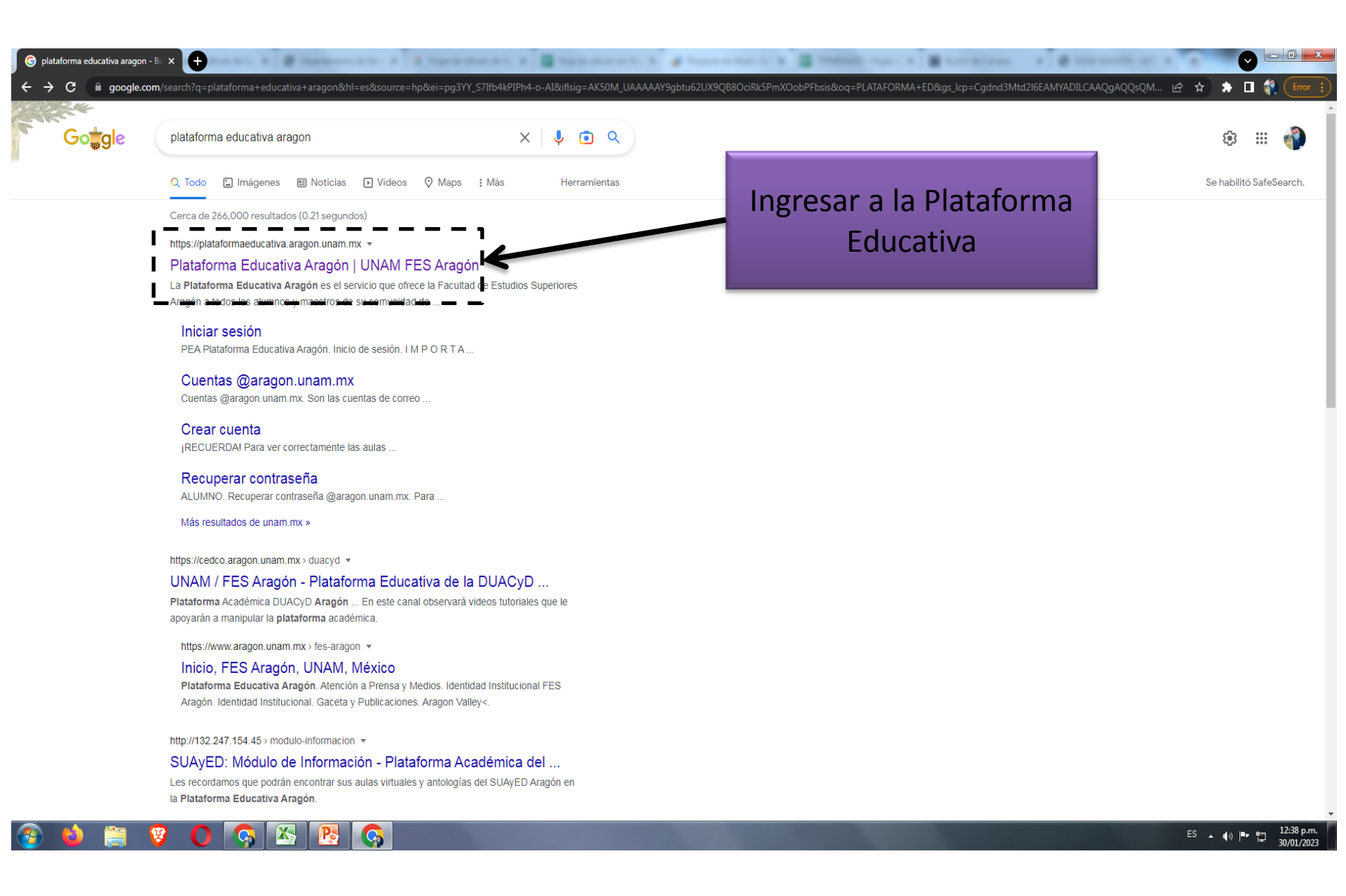

#### INICIO DE SESION

## ¿CUÁL ES MI CONTRASEÑA?

Profesor: Si es la primera vez que inicia sesión, recuerde que su contraseña es su número de trabajador (UNAM) y tome en cuenta que el sistema le pedirá cambiarla por una nueva que usted considere apropiada para proteger su información.

## IMPORTANTE

Cuando hagas clic en "Iniciar Sesión" serás redirigido a la página de login de Google. Esto sucede porque la Plataforma Educativa Aragón trabaja en conjunto con la G Suite.

Si en su navegador ya tiene iniciada una sesión con otra cuenta de Google debe cerrarla.

Debes ingresar con tu cuenta @aragon.unam.mx y con tu contraseña.

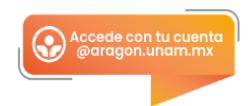

#### HAZ CLIC EN EL BOTON DE ABAJO PARA INICIAR SESIÓN:

Damos clic en recuperación de contraseña

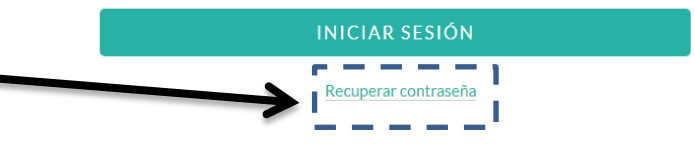

Para iniciar sesión debes tener una cuenta @aragon.unam.mx. Si todavia no la tienes puedes hacer clic aquí para obtenerla.

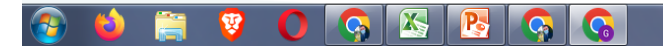

ES 🔺 🚯 🏴 🛱 12:44 p.m. 30/01/2023

- 0 X

 $\sim$ 

Q 🖻 ☆ 🗖 👩 🗄

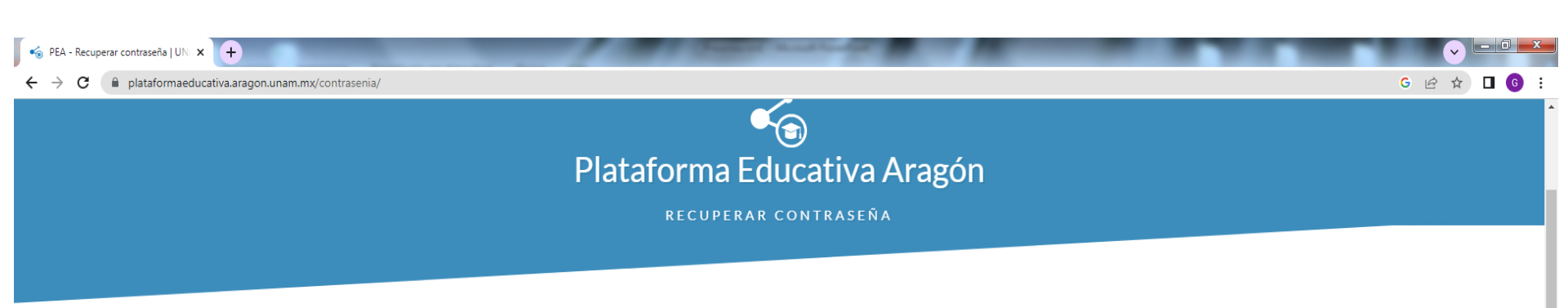

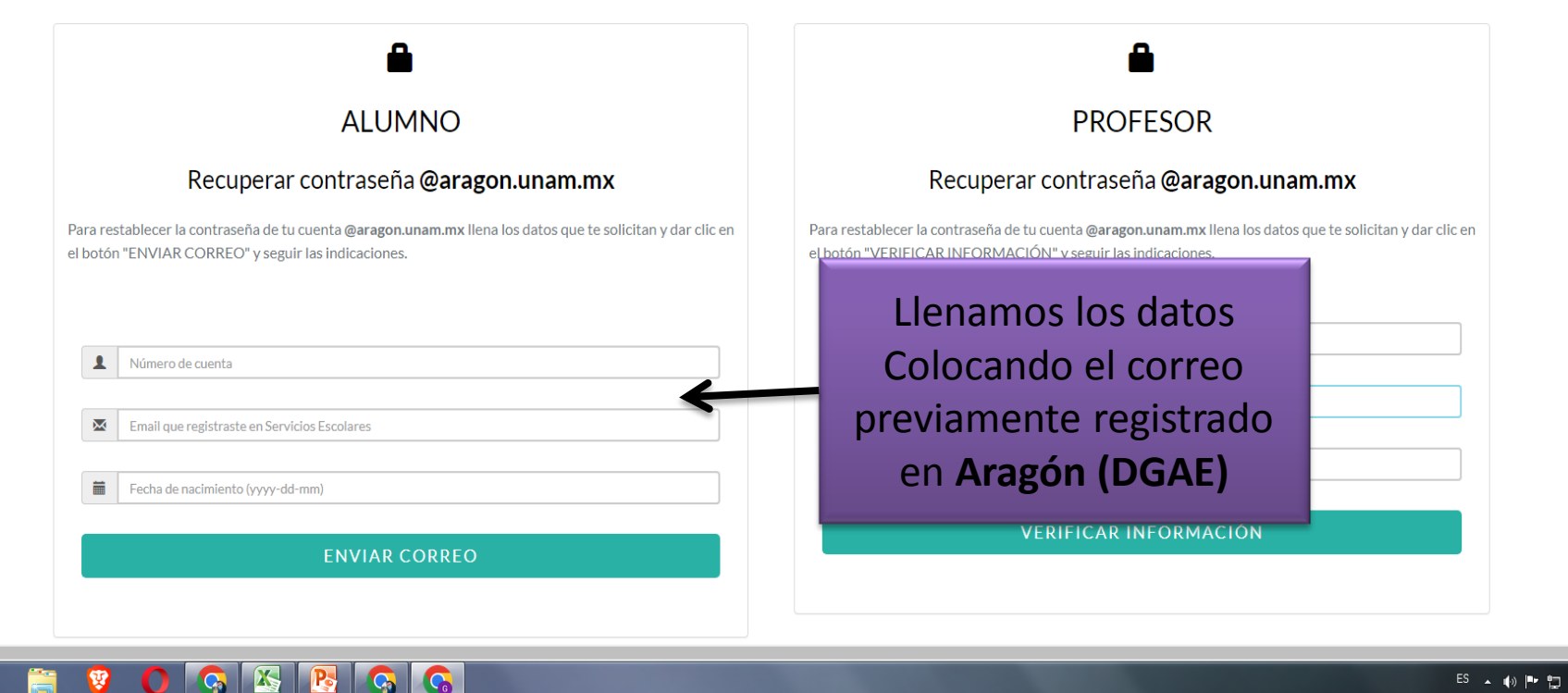

Y

12:48 p.m ES 🔺 🌒 🏴 🙄

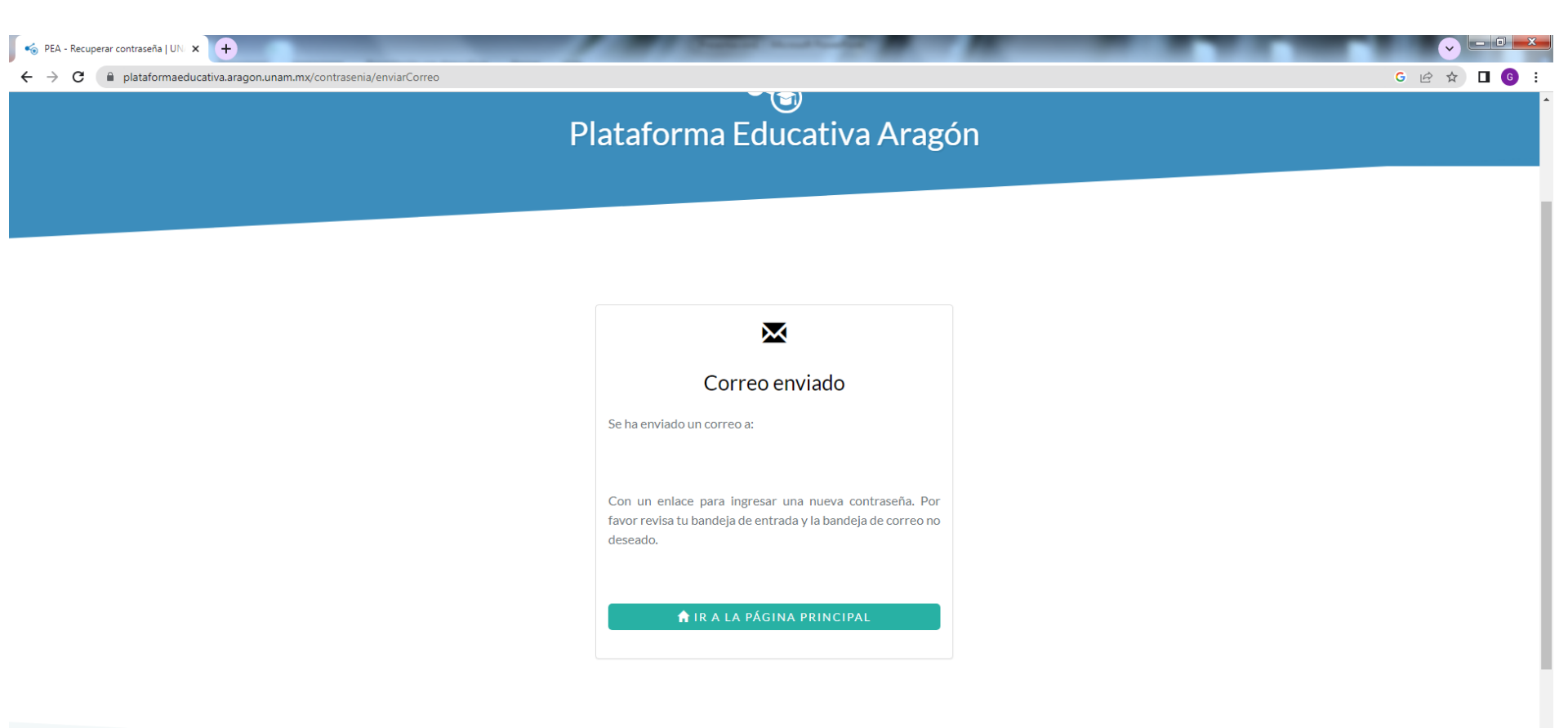

📀 🖕 🚞 🦁 🔾 🥱 🖾 📴 🚱 🚱

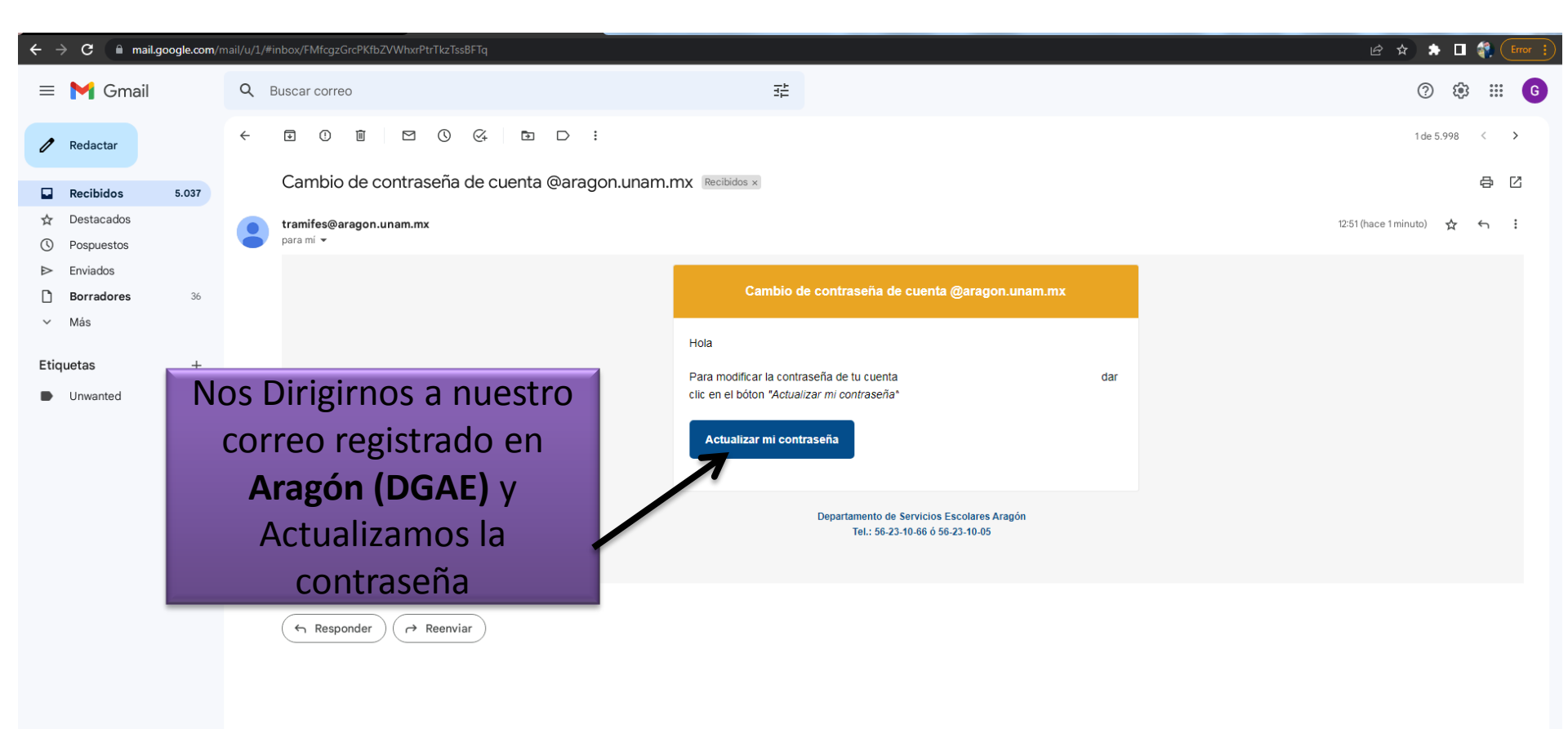

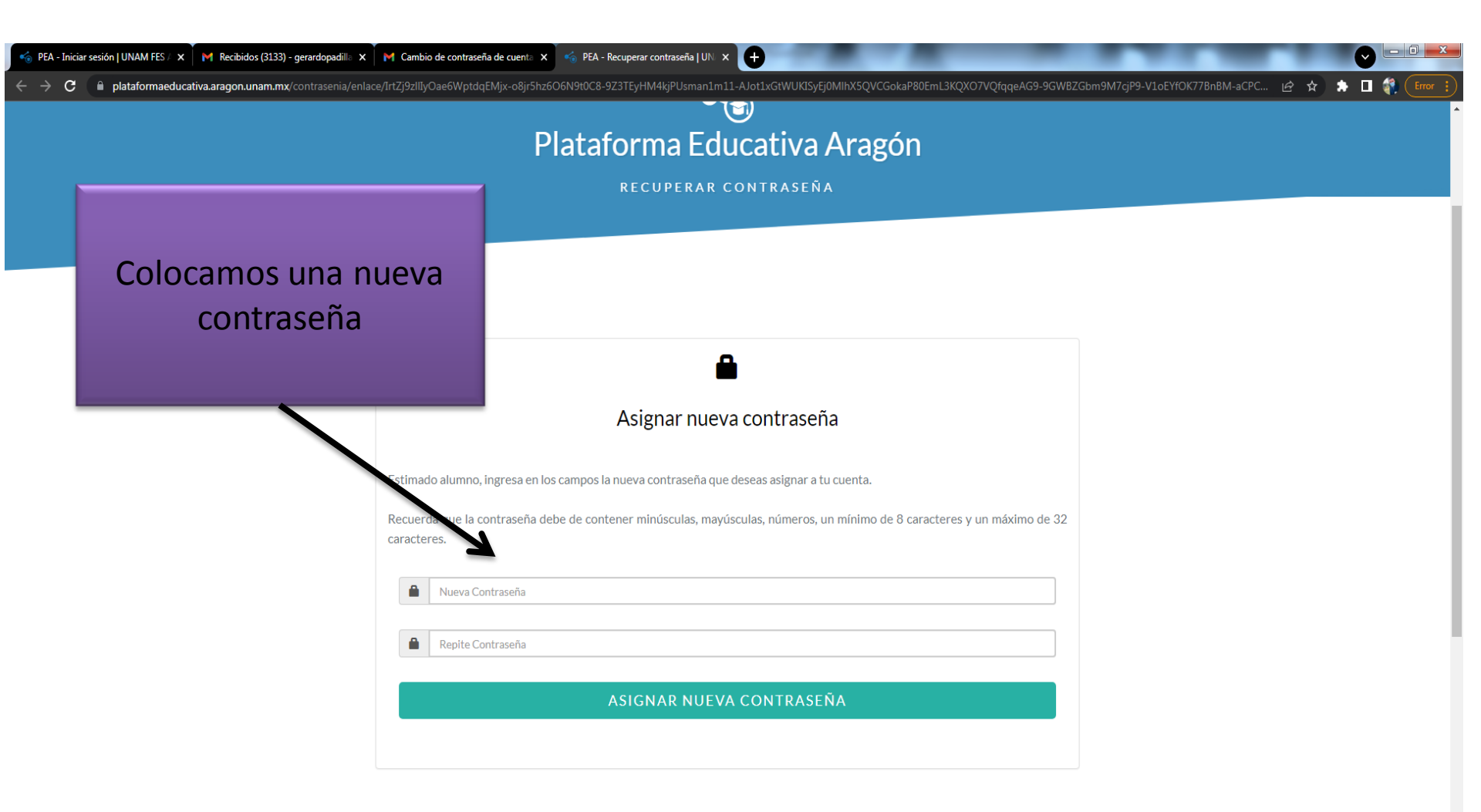

🚱 🖕 🚞 🦁 🔿 🖓 🚱 🚱 🚱